# Assign a Walkabout to a Student

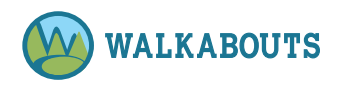

To assign a Walkabout to a student or group of students, a teacher must complete the following steps.

- 1. Log in as Teacher.
- 2. Create each student you wish to assign Walkabouts. Refer to Create a Student below.
- 3. Play the Walkabouts you wish to assign to students.
- 4. Create a playlist of the Walkabouts you wish to assign to students. Refer to **Create a Playlist** below.
- 5. Assign the playlist to the students you wish to play the Walkabouts. Refer to Assign Students to a Playlist below.
- 6. Students can now play the assigned Walkabouts. Refer to **Play an Assigned Walkabout** below. (It outlines the steps students should follow to play assigned Walkabouts.)

Note: Create a Team of Students (below) is optional.

### Create a Student

- 1. Log in as Teacher.
- 2. Click the Teams & Students tab.
- 3. Select the **Students** tab.
- 4. Click Create Student.
- 5. Enter or select the required student information: First Name, Last Name, Username, E-mail address, Password, and Grade.
- 6. Click Create new account.

#### Create a Team of Students (optional)

- 1. Log in as Teacher.
- 2. Click the Teams & Students tab.
- 3. Select the **My Teams** tab.
- 4. Click Create Team.
- 5. Enter the **Team Name** in the required field.
- If desired, enter or select the optional information: Team Description, Grade, Team Color, and Subject.
- 7. Click Save.

### Create a Playlist

- 1. Log in as Teacher.
- 2. Play the Walkabouts you want to assign to students.
- 3. Click the **Backpack** tab.
- 4. Select **My Playlists** tab.
- 5. Click Add Playlist.
- 6. Enter a **Playlist Title**.
- 7. If desired, enter a **Playlist Description**.
- 8. If desired, click Walkabouts and Favorites to add them to the Playlist.
- 9. If desired, click Student Names to assign them to the Playlist.
- 10. Click Save.

## Assign Students to a Playlist

- 1. Log in as Teacher.
- 2. Play Walkabouts you want to assign to students.
- 3. Click the **Backpack** tab.
- 4. Select the My Playlists tab.
- 5. Click the **Playlist Name** you want to assign to students.
- 6. Click **Edit** tab.
- 7. Select the student names you want to assign to the Playlist.
- 8. Click Save.

#### Play an Assigned Walkabout

- 1. Log in as Student.
- 2. Click **Play an Assigned Walkabout** (purple button).
- 3. Click **Play** beside the name of the Walkabout you want to play. The Walkabout loads.
- 4. Click **Start Lesson** (orange button) to play the Walkabout.